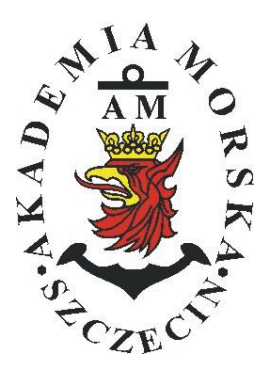

### **AKADEMIA MORSKA W SZCZECINIE**

Instytut Inżynierii Ruchu Morskiego Zakład Urządzeń Nawigacyjnych

# <u> Ćwiczenie nr 5</u>

#### Programowanie trasy i prowadzenie nawigacji

| Opracował:               | Stefan Jankowski,<br>Mateusz Bilewski,<br>Drwięga | Marcin<br>Renata | Przy<br>Boć, | ywarty,<br>Kinga |  |
|--------------------------|---------------------------------------------------|------------------|--------------|------------------|--|
| Zatwierdził:             | Stefan Jankowski                                  |                  |              |                  |  |
| Obowiązuje od: 2016/2017 |                                                   |                  |              |                  |  |

### **RAMOWY SPIS TREŚCI**

- 1. EFEKTY KSZTAŁCENIA
- 2. CEL I ZAKRES ĆWICZENIA
- 3. WARUNKI ZALICZENIA
- 4. LITERATURA
- 5. PRZEBIEG ĆWICZENIA
- 6. FORMULARZE, ZAŁĄCZNIKI

| 20.                                             | 20. Przedmiot:                   |         |      |         |        |                           | N  | /TM2012/1 | 2/20/UN2 |      |
|-------------------------------------------------|----------------------------------|---------|------|---------|--------|---------------------------|----|-----------|----------|------|
|                                                 | URZĄDZENIA NAWIGACYJNE – moduł 2 |         |      |         |        |                           |    |           |          |      |
| Semestr Liczba tygodni Liczba godzin w tygodniu |                                  |         |      | ygodniu | Liczba | Liczba godzin w semestrze |    |           |          |      |
|                                                 |                                  | w semes | trze | А       | С      | L                         | А  | С         | L        | LC15 |
|                                                 | Ι                                | 15      |      | 2       | 1      | 1                         | 30 | 15        | 15       | 2    |
|                                                 | Π                                | 15      |      | 1       |        | 2                         | 15 |           | 30       | 2    |
|                                                 | III                              | 15      |      | 1       |        | 1                         | 15 |           | 15       | 2    |
|                                                 | IV                               | 15      |      | 1       |        | 1                         | 15 |           | 15       | 3    |
|                                                 | V                                | 15      |      | 1       |        | 1                         | 15 |           | 15       | 2    |

#### III/2. Efekty kształcenia i szczegółowe treści kształcenia

| Efekty | / ksztalcenia – semestr II                                                                                                    | Kierunkowe                   |
|--------|----------------------------------------------------------------------------------------------------|------------------------------|
| EK1    | Ma wiedzę oraz umiejętności w zakresie wykorzystania, obsługi i konfiguracji odbiorni-<br>ków systemów nawigacyjnych do planowania oraz realizacji podróży morskiej. Zna<br>ograniczenia i dokładności systemów nawigacyjnych.                                                                    | K_W15;K_U12;<br>K_U18; K_U26 |
| EK2    | Ma wiedzę w zakresie: właściwości i propagacji fal elektromagnetycznych, parametrów fal radiowych, wzorców i skali czasu, układów odniesienia oraz zjawisk wpływających na ruch satelity w Ziemskim polu grawitacyjnym. Zna budowę i zasadę działania po-<br>szczególnych systemów nawigacyjnych. | K_W06; K_W13;<br>K_W24       |
| EK3    | Potrafi pozyskiwać informacje z literatury, baz danych oraz innych źródeł, integrować je, dokonywać ich interpretacji oraz wyciągać wnioski i formułować opinie dotyczące efek-<br>tywnego wykorzystania systemów nawigacyjnych w praktyce.                                                       | K_U01                        |

| Metody i kryteria o                                                                                                    | oceny                                                                                                    |                                                                                                    |                                                                                                    |                                                                                                    |  |  |
|----------------------------------------------------------------------------------------------------|----------------------------------------------------------------------------------------------------|----------------------------------------------------------------------------------------------------|----------------------------------------------------------------------------------------------------|----------------------------------------------------------------------------------------------------|--|--|
| EK1                                                                                                    | Ma podstawową wiedzę oraz umiejętności w zakresie wykorzystania, obsługi i konfiguracji odbior-<br>ników systemów nawigacyjnych do planowania oraz realizacji podróży morskiej. Zna ograniczenia<br>i dokładności systemów nawigacyjnych.                                                                 |                                                                                                    |                                                                                                    |                                                                                                    |  |  |
| Metody oceny                                                                                                    | Sprawdziany i prace kontrolne w semestrze, zaliczenie laboratoriów.                                                                                                    |                                                                                                    |                                                                                                    |                                                                                                    |  |  |
| Kryteria/ Ocena                                                                                                    | 2                                                                                                    | 3                                                                                                    | 3,5 - 4                                                                                                    | 4,5 - 5                                                                                                |  |  |
| Kryterium 1<br>Wykorzystanie od-<br>biorników syste-<br>mów nawigacyj-<br>nych.                                            | Nie potrafi korzystać<br>z odbiorników syste-<br>mów nawigacyjnych.                                                                                                    | Potrafi korzystać z od-<br>biomików systemów<br>nawigacyjnych w stop-<br>niu podstawowym.                    | Potrafi korzystać<br>z odbiorników sys-<br>temów nawigacyj-<br>nych w stopniu za-<br>awansowanym.               | Potrafi w pełni wy-<br>korzystać możliwości<br>odbiorników syste-<br>mów nawigacyjnych.                |  |  |
| Kryterium 2<br>Obsługa i konfigu-<br>racja odbiorników<br>systemów nawiga-<br>cyjnych.                                     | Nie potrafi obsługiwać<br>i konfigurować odbior-<br>ników systemów nawi-<br>gacyjnych.                                                                                                    | Potrafi obsługiwać i<br>konfigurować odbior-<br>niki systemów nawiga-<br>cyjnych w stopniu pod-<br>stawowym. | Potrafi obsługiwać i<br>konfigurować od-<br>biorniki systemów<br>nawigacyjnych w<br>stopniu zaawansowa-<br>nym. | Potrafi w pełnym za-<br>kresie obsługiwać i<br>konfigurować od-<br>biorniki systemów<br>nawigacyjnych. |  |  |
| Kryterium 3<br>Posiada wiedzę w<br>zakresie standar-<br>dów, dokładności i<br>ograniczeń syste-<br>mów nawigacyj-<br>nych. | Nie posiada wiedzy w<br>zakresie standardów,<br>dokładności i ograni-<br>czeń systemów nawi-<br>gacyjnych.                                                                                                    | Posiada wiedzę w za-<br>kresie standardów, i<br>dokładności systemów<br>nawigacyjnych.                       | Posiada wiedzę w<br>zakresie ograniczeń<br>systemów nawiga-<br>cyjnych.                                         | Posiada wiedzę w<br>zakresie standardów,<br>dokładności i ograni-<br>czeń systemów na-<br>wigacyjnych. |  |  |
| EK2                                                                                                    | Ma wiedzę w zakresie: właściwości i propagacji fal elektromagnetycznych, parametrów fal radio-<br>wych, wzorców i skali czasu, układów odniesienia oraz zjawisk wpływających na ruch satelity w<br>Ziemskim polu grawitacyjnym. Zna budowę i zasadę działania poszczególnych systemów nawiga-<br>cyjnych. |                                                                                                    |                                                                                                    |                                                                                                    |  |  |
| Metody oceny                                                                                                    | Zaliczenie pisemne.                                                                                                    | Γ                                                                                                    |                                                                                                    |                                                                                                    |  |  |
| Kryteria/ Ocena                                                                                                    | 2                                                                                                    | 3                                                                                                    | 3,5 - 4                                                                                                    | 4,5 - 5                                                                                                |  |  |
| Kryterium1                                                                                                    | Nie posiada wiedzy w                                                                                                    | Posiada wiedzę w za-                                                                                         | Posiada wiedzę w                                                                                                | Posiada wiedzę w                                                                                       |  |  |
| Posiada wiedzę w                                                                                                    | zakresie EK3.                                                                                                    | kresie właściwości i                                                                                         | zakresie właściwości                                                                                            | zakresie właściwości                                                                                   |  |  |
| zakresie: właści-                                                                                                    |                                                                                                    | propagacji fal radio-                                                                                        | 1 propagacji fal ra-                                                                                            | 1 propagacj1 fal ra-                                                                                   |  |  |
| wości i propagacji                                                                                                    |                                                                                                    | wych.                                                                                                    | diowych. Zna wzorce                                                                                             | diowych. Zna wzorce                                                                                    |  |  |

| fal elektromagne-<br>tycznych, para-<br>metrów fal radio-<br>wych, wzorców i<br>skal czasu, ukła-<br>dów odniesienia. |                                                                                                    |                                                                                                    | i skale czasu.                                                                                                    | i skale czasu oraz<br>układy odniesienia.                                                                                                    |
|----------------------------------------------------------------------------------------------------|----------------------------------------------------------------------------------------------------|----------------------------------------------------------------------------------------------------|----------------------------------------------------------------------------------------------------|----------------------------------------------------------------------------------------------------|
| Kryterium 2<br>Posiada wiedzę w<br>zakresie zjawisk<br>wpływających na<br>sztuczne satelity.                          | Nie posiada wiedzy w<br>zakresie EK4.                                                                                                    | Posiada wiedzę w za-<br>kresie praw rządzących<br>ruchem w polu grawi-<br>tacyjnym.                                                                                           | Posiada wiedzę w<br>zakresie elementów<br>orbity satelity.                                                                                                    | Posiada wiedzę w<br>zakresie praw rzą-<br>dzących ruchem w<br>polu grawitacyjnym<br>oraz elementów orbit<br>satelity.                                                                                                    |
| EK3                                                                                                    | Potrafi pozyskiwać infor<br>wać ich interpretacji oraz<br>stania systemów nawigac                                                                            | macje z literatury, baz dan<br>z wyciągać wnioski i form<br>yjnych w praktyce.                                                                                                | ych oraz innych źródeł,<br>iłować opinie dotyczące                                                                                                    | integrować je, dokony-<br>efektywnego wykorzy-                                                                                                    |
| Metody oceny                                                                                                    | Sprawdziany i prace kont                                                                                                    | rolne w semestrze, zaliczer                                                                                                    | nie laboratoriów                                                                                                    |                                                                                                    |
| Kryteria/ Ocena                                                                                                    | 2                                                                                                    | 3                                                                                                    | 3,5 - 4                                                                                                    | 4,5 - 5                                                                                                    |
| Kryterium 1<br>Wykorzystanie<br>publikacji, doku-<br>mentacji dotyczą-<br>cych systemów<br>nawigacyjnych.             | Nie potrafi pozyskać i<br>zinterpretować podsta-<br>wowych informacji do-<br>tyczących wymagań i<br>wykorzystania urzą-<br>dzeń systemów nawi-<br>gacyjnych. | Potrafi samodzielnie<br>zinterpretować infor-<br>macje zawarte w in-<br>strukcjach obsługi<br>urządzeń systemów<br>nawigacyjnych w celu<br>prawidłowej ich eks-<br>ploatacji. | Potrafi samodzielnie<br>zinterpretować in-<br>formacje zawarte w<br>instrukcjach obsługi<br>urządzeń systemów<br>nawigacyjnych w ce-<br>lu prawidłowej ich<br>eksploatacji oraz do-<br>konać ich porówna-<br>nia z wymaganiami<br>technicznymi opra-<br>cowanymi dla tych<br>urządzeń, również w<br>jezyku angielskim. | Swobodnie korzysta<br>z pozyskanych pu-<br>blikacji i dokumenta-<br>cji również w języku<br>angielskim właściwie<br>ją interpretując dla<br>zapewnienia bez-<br>piecznej eksploatacji<br>urządzeń systemów<br>nawigacyjnych. |

#### Szczegółowe treści kształcenia

| SEMESTR II | SATELITARNE SYSTEMY RADIONAWIGACYJNE | AUDYTORYJNE | 15 godz. |
|------------|--------------------------------------|-------------|----------|
|            |                                      |             |          |

1. Ruch sztucznego satelity w ziemskim polu grawitacyjnym.

- 2. System satelitarny GPS budowa, zasada działania, dokładność.
- 3. System satelitarny GLONASS budowa, zasada działania, dokładność.
- 4. System satelitarny Galileo budowa, zasada działania, dokładność.
- 5. Wersje różnicowe GNSS (DGNSS) metody, zasady działania, dokładności.
- 6. Pilotażowe systemy radionawigacyjne bliskiego zasięgu budowa, zasady działania, dokładności.
- 7. System hiperboliczny Loran-C budowa, zasada działania, zasięg, dokładność, poprawki.
- 8. Europejski system nawigacyjny Eurofix budowa, zasada działania, zasięg, dokładność.
- 9. Radionamierzanie.
- 10. Systemy nawigacji zintegrowanej, wykorzystanie monitorów wielofunkcyjnych.
- 11. System automatycznej identyfikacji (AIS).
- 12. Wydawnictwa radionawigacyjne polskie i angielskie ALRS.
- 13. Eksploatacja odbiorników systemów radionawigacyjnych.

| SEMESTR II SATELITARNE SYSTEMY RADIONAWIGACYJNE | LABORATORYJNE | 30 godz. |
|-------------------------------------------------|---------------|----------|
|-------------------------------------------------|---------------|----------|

- 1. Wydawnictwa radionawigacyjne polskie i angielskie ALRS.
- 2. Procedura uruchomienia i regulacji podstawowej odbiorników systemów radionawigacyjnych.
- 3. Prezentacja informacji w odbiornikach systemów radionawigacyjnych.
- 4. Kontrola poprawności pracy odbiorników systemów radionawigacyjnych.
- Metody poprawienia dokładności parametrów wektora stanu statku wyznaczanych przez odbiorniki systemów radionawigacyjnych.
- Programowanie parametrów trasy i prowadzenie nawigacji. w odbiornikach systemów radionawigacyjnych.
- Programowanie parametrów pracy i prowadzenie nawigacji przy pomocy zintegrowanego zestawu nadawczo-odbiorczego DGNSS/AIS.
- 8. Ocena dokładności wskazań odbiorników systemu hiperbolicznego Loran-C.
- 9. Ocena dokładności wskazań odbiorników systemów satelitarnych GNSS.

10. Ocena dokładności wskazań pozycji i kursu rzeczywistego kompasu GPS.

11. Radionamierzanie w paśmie UKF.

| Bilans nakladu pracy studenta w semestrze II                                                  | Godziny | ECTS |
|-----------------------------------------------------------------------------------------------|---------|------|
| Godziny zajęć z bezpośrednim udziałem nauczyciela: wykłady                                    | 15      |      |
| Godziny zajęć z bezpośrednim udziałem nauczyciela, o charakterze praktycznym:                 | 30      |      |
| ćwiczenia, laboratoria, symulatory, zajęcia projektowe                                        |         |      |
| Godziny zajęć z bezpośrednim udziałem nauczyciela: udział w konsultacjach, zaliczeniach / eg- | 2       |      |
| zaminach poza godz. zajęć dydaktycznych                                                       |         |      |
| Własna praca studenta, w tym: przygotowanie do ćwiczeń, laboratoriów, symulatorów, w tym      | 5       |      |
| wykonanie sprawozdań, zadań                                                                   |         |      |
| Własna praca studenta: realizacja zadań projektowych                                          | 2       |      |
| Własna praca studenta: przygotowanie do zaliczenia, egzaminu                                  | 5       |      |
| Łączny nakład pracy                                                                           | 59      | 2    |
| Nakład pracy związany z zajęciami wymagającymi bezpośredniego udziału nauczycieli:            | 47      | 1,5  |
|                                                                                               |         |      |
| Nakład pracy związany z zajęciami o charakterze praktycznym:                                  | 35      | 0,5  |
|                                                                                               |         |      |

#### Zaliczenie przedmiotu

Wszystkie rodzaje zajęć z danego przedmiotu, odbywane w jednym semestrze, podlegają łącznemu zaliczeniu. Ocena z przedmiotu wynika z oceny poszczególnych zajęć, i oceny ewentualnego egzaminu i jest obliczana zgodnie z podanymi zasadami (średnia ważona): A/(E) 40%, C 30% L 30%; A/(E) 40%, L 60%; A/(E) 40%, C 20%, L 20%, P 20%. Ocena niedostateczna z zaliczenia którejkolwiek formy przedmiotu w semestrze powoduje niezaliczenie przedmiotu. Zaliczenie przedmiotu w semestrze powoduje przyznanie studentowi liczby punktów ECTS przypisanej temu przedmiotowi.

### <u>Cel</u>:

Celem ćwiczenia jest zapoznanie studentów z możliwościami projektowania własnych tras oraz prowadzenia żeglugi realizowanymi w różnych odbiornikach systemów nawigacyjnych.

#### Zagadnienia teoretyczne:

wpt, man over board (MOB), route, cross track error (xte), rhumb line (rl), great circle (gc), leg, velocity to destination (vtd), velocity made good (vmg), estimated time of approach (eta), estimate time enroute (ete), time to go (ttg), approach speed required (asr).

### Część wstępna:

Część wstępną do ćwiczenia piątego stanowi uzupełniona karta pomiarowa:

- Nagłówek w formie tabeli (Imię, Nazwisko, rok, grupa, temat i numer ćwiczenia, data wykonywania ćwiczenia)
- Cel ćwiczenia

#### Sprawozdanie:

Podstawową część sprawozdania stanowi uzupełniona karta pomiarowa z podpisem prowadzącego zajęcia.

Sprawozdanie powinno składać się z opracowania wyników z przebytego ćwiczenia, indywidualnych wniosków każdego studenta oraz odpowiedzi na pytania podane przez prowadzącego.

### SPRAWOZDANIE NALEŻY ODDAĆ NA NASTĘPNYCH ZAJĘCIACH!!!

### <u>III CZAS WYKONANIA ZADAŃ NA POSZCZEGÓLNYCH</u> STANOWISKACH NIE POWINIEN PRZEKROCZYĆ 20 MINUTIII

### Literatura:

- 1. Ackroyd N., Lorimer R., *Global navigation a GPS user's guide*, Lloyd's of London Press LTD, London 1990.
- 2. Januszewski J., Systemy satelitarne GPS, Galileo i inne, PWN, Warszawa 2006.
- 3. Januszewski J., Szymoński M., *Systemy hiperboliczne w nawigacji morskiej,* Wyd. Morskie, Gdańsk 1982.
- 4. Specht, C., System GPS, Biblioteka Nawigacji nr 1, Bernardinum, Pelplin 2007.

## Stanowisko nr 1 Leica MK 10 DGP

- 1. Jeżeli odbiornik jest wyłączony należy go włączyć.
- Poprzez wciśniecie klawisza CFG wejść do ustawień odbiornika i klawiszem kursora 1 wybrać zakładkę *Navigation*.
  - a. zaznaczyć żeglugę po loksodromie (Rhumb Line)
  - b. Parametry XTE: alarm = "yes" i limit = 6 kabli
  - c. Parametry Approach: alarm = "yes" i distance = 1 nm
- 3. Wejść do banku punktów drogowych przez naciśnięcie klawisza **WPT** i wprowadzić waypoint-y z tabeli 1 w następujący sposób:
  - Nacisnąć klawisz ENTER w celu aktywowania klawiszy "softkey" i wybrać "Make new WPT"
  - b. Zatwierdzić elipsoidę WGS-84 (softkey Select), wprowadzić szerokość geograficzną następnie przechodząc strzałką kursora w dół długość geograficzną pierwszego punktu drogowego.
  - c. Przejść strzałką kursora w dół i wprowadzić nazwę waypoint'a, wprowadzone dane zatwierdzić przyciskiem "done". W podobny sposób wprowadzić kolejne punkty drogowe.
  - d. Po wprowadzeniu ostatniego punktu drogowego nacisnąć E.
- Za pomocą klawisza RTE przejść na stronę RTE2, klawiszami kursora wybrać Route 2 i nacisnąć klawisz E.
- 5. Wcisnąć klawisz opisany "*choose in bank*" i skonstruować trasę wybierając przy pomocy kursora kolejne waypointy, które należy wstawiać za pomocą klawisza *"insert this WPT"*. Po wprowadzeniu ostatniego punktu zatwierdzić trasę przyciskiem *"done"*. Następnie wcisnąć klawisz *"route name"* po czym nazwać trasę swoim nazwiskiem. Zatwierdzić klawiszem *"done"*. Zapisać odległości i namiary między poszczególnymi waypointami, nacisnąć klawisz E
- Nacisnąć klawisze RTE (przejście do strony RTE1) i E. W przypadku aktywnej trasy należy najpierw ją skasować przez naciśnięcie klawisza "Remove", "Clear route" oraz "Yes".
- Nacisnąć klawisz "Insert route" i kursorem 1 wybrać własną trasę i ustawić ją jako aktywną wskazując odpowiedni kier<u>unek żeglugi. Wcis</u>nąć klawisze E.
- 8. Klawiszem **NAV** wejść na stronę NAV3, <u>zanotować i opisać</u> wyświetlone dane (instrukcja do urządzenia str. 20).
- 9. Uruchomić funkcję *Man Over Board* wciskając klawisz **MOB**, a następnie postępować zgodnie z wyświetloną instrukcją
- 10. Odczytać i zapisać wyświetlone informacje
- 11. Kasowanie zaplanowanej trasy i alarmu MOB. Przy aktywnym ekranie MOB wcisnąć E, a następnie CANCEL MOB i ponownie klawisz E. Wybrać RTE (strona RTE1), zaznaczyć stworzoną przez siebie trasę, wcisnąć E, Remove i clear route, potwierdzić kasowanie wybierając yes.

Tabela 1.

| DZIWNÓW       | DARŁOWO       | ROZEWIE       | HEL           |
|---------------|---------------|---------------|---------------|
| φ = 53°55' N  | φ = 54°27' N  | φ = 54°50' N  | φ = 54°36' N  |
| λ = 014°17' Ε | λ = 016°23' Ε | λ = 018°20' Ε | λ = 018°49' Ε |

### Stanowisko nr 2.

# MLR<sup>®</sup> FX 412 Pro systemu DGPS

- 1. Jeżeli odbiornik jest wyłączony należy go włączyć.
- 2. Wcisnąć klawisz MENU, a następnie kursorem wybrać kolejno 2-WAYPOINT MENU, 3-ENTER/NEW i 0.LAT/LONG.
- Przy pomocy klawiszy kursora i klawiatury alfanumerycznej wprowadzić kolejno nazwę, symbol oraz współrzędne geograficzne pierwszego punktu drogowego z poniższej tabeli. Zatwierdzić klawiszem ENTER.

| DZIWNÓW       | DARŁOWO       | ROZEWIE       | HEL           |
|---------------|---------------|---------------|---------------|
| φ = 53°55' N  | φ = 54°27' N  | φ = 54°50' N  | φ = 54°36' N  |
| λ = 014°17' Ε | λ = 016°23' Ε | λ = 018°20' Ε | λ = 018°49' Ε |

- 4. Powtórzyć czynności z punktu 2 i 3 dla kolejnych punktów drogowych z tabeli.
- 5. W MAIN MENU wybrać 3-ROUTE MENU, następnie 3-ENTER/NEW i za pomocą klawiatury alfanumerycznej wprowadzić numer trasy 01, potwierdzić klawiszem ENTER. W przypadku komunikatu o istniejącej już trasie z numerem 01 należy ją zamienić czyli zaznaczyć odpowiedź YES?, zatwierdzić klawiszem ENTER i wykasować wprowadzone punkty drogowe przy pomocy klawisza 3.
- 6. Nacisnąć klawisz 1 wybierając funkcję *INSERT BEFORE*, kursorem zaznaczyć odpowiedni punkt drogowy i zatwierdzić klawiszem ENTER. Kolejność wprowadzania punktów drogowych do trasy powinna być zgodna z zaplanowaną trasą. Po ostatnim punkcie drogowym zapisać długość całej trasy podaną w prawym górnym rogu ekranu, kursorem zaznaczyć *OK*? (prawy dolny róg ekranu) i potwierdzić klawiszem ENTER..
- 7. W ROUTE MENU zaznaczyć 7-ROUTE DETAILS, potwierdzić klawiszem ENTER, kursorem wybrać własna trasę i nacisnąć klawisz ENTER. W formie tabeli zapisać następujące informacje: nazwy i współrzędne geograficzne punktów drogowych, namiary i odległości między poszczególnymi punktami w trasie.
- 8. W ROUTE MENU wybrać 0-ACTIVE ROUTE, zaznaczyć własna trasę, nacisnąć klawisz ENTER. Wybrać kierunek żeglugi FORWARD i nacisnąć klawisz ENTER. Poziomymi strzałkami kursora wybrać pierwszy punkt drogowy w trasie i nacisnąć klawisz ENTER. Zapisać i wyjaśnić informacje wyświetlone na ekranie (instrukcja do urządzenia str. 52, 53)
- Nacisnąć klawisz NAV, zapisać i wyjaśnić informacje wyświetlone na ekranie (instrukcja do urządzenia str. 52, 53). Wrócić do poprzedniego ekranu naciskając klawisz GoTo.
- Uruchomić funkcję *Man Over Boat* przytrzymując czerwony klawisz Mark/Mob co najmniej przez 2 sekundy. Zapisać informacje wyświetlone na ekranie. Nacisnąć klawisz ENTER w celu zakończenia funkcji *MOB*.
- 11. Kasowanie zaplanowanej trasy. W MAIN MENU wybrać 3-ROUTE MENU, następnie 5-DELETE i 0-DELETE A ROUTE. Zaznaczyć kursorem własną trasę i potwierdzić klawiszem ENTER. Potwierdzić kasowanie zaznaczając kursorem YES? i naciskając klawisz ENTER.
- 12. Kasowanie punktów drogowych. W MAIN MENU wybrać 2-WAPOINT MENU, następnie 7-DELETE i 1-DELETE ALL OF THE WAYPOINTS. Potwierdzić zaznaczając kursorem YES? i naciskając ENTER

## Stanowisko nr 3 JRC GPS NAVIGATOR

### Wykonanie ćwiczenia:

- 1. Jeżeli odbiornik jest wyłączony należy go włączyć.
- 2. Ustawienie alarmów
  - 2.1. Nacisnąć klawisz **MENU>ENT** wybierz strzałkami góra/dół 4.ALARM>ENT. Spisać dostępne alarmy.
- **3.** Planowanie trasy
  - 3.1. Wprowadzanie punktów drogi. Wciśnij klawisz MENU na panelu sterowania, wybierz strzałkami góra/dół 3.WPT/ROUTE>ENT
  - 3.1.1. Wybierz 1. ENTRY WPT/WPT LIST wprowadź poniższe punkty drogi

| DZIWNÓW       | DARŁOWO       | ROZEWIE       |
|---------------|---------------|---------------|
| φ = 53°55' N  | φ = 54°27' N  | φ = 54°50' N  |
| λ = 014°17' Ε | λ = 016°23' Ε | λ = 018°20' Ε |

- 3.2. Tworzenie trasy. Wciśnij MENU wybierz 3.WPT/ROUTE>ENT. Wybierz strzałkami góra/dół 2.MAKE ROUTE/ROUTE LIST>ENT. Wybierz pierwszą wolną trasę i potwierdź ENT. Wybierz z listy wskazane punkty drogi i zatwierdzając kolejne punkty drogi klawiszem "0" na panelu sterowania.
- 3.3. Wciśnij CLR na panelu sterowania. Zanotować i wyjaśnić informacje dotyczące utworzonej trasy.
- 3.4. Wciśnij MENU na panelu sterowania i wybierz 3.WPT/ROUTE >ENT. Wybierz strzałkami góra/dół 3.ROUTE START/END>ENT. Wybierz z listy utworzoną trasę i zatwierdź ENT. Wybierz opcję 3.NAVIGATION: START>ENT. Potwierdź start trasy.
- 4. MOB.
  - 4.1. Aktywować funkcję "człowieka za burtą" wciskając klawisz MOB przez 5 sekund na panelu sterowania. Zanotować i wyjaśnić wyświetlone informacje.
  - 4.2. Wyłączyć alarm MOB wciskając klawisz MOB przez minimum 3 sekundy na panelu sterowania.
- 5. Usuwanie trasy i punktów drogi
  - 5.1. Usuwanie tras i punktów drogi. Wciśnij klawisz MENU na panelu sterowania, wybierz strzałkami góra/dół 3.WPT/ROUTE>ENT. Wybierz strzałkami góra/dół 5.DELETE WPT/ROUTE>ENT, a następnie 2.ROUTE DEL>ENT, strzałkami wybrać ALL>ENT oraz 1.WPR DEL>ENT, strzałkami wybrać ALL>ENT.
- 6. Wyłączyć odbiornik.

### Stanowisko nr 4. GPSMAP 2010C

- 1. Jeżeli odbiornik jest wyłączony należy go włączyć
- 2. Projektowanie trasy
  - 2.1. Nacisnąć klawisz MENU, a następnie wybrać zakładkę ROUTES i nacisnąć klawisz New Route (lewy dolny róg). Przy pomocy klawiszy IN, OUT dobrać skale mapy 500ft.
  - 2.2. Przy pomocy kursora i klawisza **ENTER** skonstruować trasę od Wyspy Bielawa do pławy nr "76".
  - 2.3. Po wprowadzeniu ostatniego punktu drogowego nacisnąć klawisz **QUIT**, aby zrezygnować z funkcji wprowadzania nowych punktów. Następnie nacisnąć klawisz *Edit as Text* (lewy dolny róg).
- 3. Obliczanie parametrów trasy
  - 3.1. Wcisnąć klawisz *Plan* i ustawić prędkość na *15 kt*, zużycie paliwa *800 kg/hr*. Jako moment wyjścia ustawić bieżącą datę i godzinę. Nacisnąć klawisz **QUIT**.
  - 3.2. Wypełnić poniższą tabelę. W celu uzyskania odpowiednich danych należy trzecią kolumnę ustawić przy pomocy kursora na *Leg Dist*, *Leg Time*, *Time To* i *FTA*

| Nr<br>WPT | φ | λ | Distance | Course | Leg Dist | Leg Time | Time To | ΕΤΑ |
|-----------|---|---|----------|--------|----------|----------|---------|-----|
|           |   |   |          |        |          |          |         |     |
|           |   |   |          |        |          |          |         |     |
|           |   |   |          |        |          |          |         |     |

- 3.3. Wyjść naciskając klawisz QUIT. Wybrać zakładkę Points
- 3.4. Otwierając kolejno przy pomocy klawisza **ENTER** poszczególne punkty drogowe, wchodzące w skład trasy własnej, wyświetlić i zapisać w powyższej tabeli ich współrzędne geograficzne
- 4. Nacisnąć klawisz NAV i kursorem wybrać *Follow Route*, potwierdzić klawiszem ENTER
  - 4.1. Przy pomocy kursora wybrać własna trasę i wybór potwierdzić klawiszem **ENTER**.
  - 4.2. Naciskając klawisz PAGE przejrzeć informacje dotyczące żeglugi zaplanowaną trasą oraz sposoby graficznego przedstawienia informacji. Zapisać nagłówek wyświetlanych stron.
- 5. Wcisnąć klawisz **MOB**, zaznaczyć **Yes** i potwierdzić klawiszem **ENTER**. Naciskając klawisz **PAGE** przejrzeć informacje wyświetlane na poszczególnych ekranach (sposób przedstawienia sytuacji MOB), zapisać nagłówek wyświetlanych stron.
- 6. Wcisnąć klawisz NAV i wybrać opcję *Stop Navigation*, potwierdzić klawiszem ENTER.
- 7. Kasowanie wprowadzonych punktów
  - 7.1. Wcisnąć klawisz **MENU** i wybrać zakładkę *ROUTES*, zaznaczyć własną trasę i wybrać opcję *Delete Route*, potwierdzić klawiszem **ENTER**.
  - 7.2. Przejść na zakładkę **Points** i wybrać **Delete All**, zatwierdzić przez naciśnięcie klawisza **ENTER**.

### Stanowisko nr 5. MAGELLAN FX324 MAP COLOR wraz z odbiornikiem CSI MBX-2 systemu DGPS.

### 1. Projektowanie trasy.

- 1.1. Z **ALRS vol. 2** wybrać współrzędne geograficzne czterech dowolnych radiolatarni.
- 1.2.Z MENU wybrać zakładkę WPT, a następnie wybrać pole 1 w celu sprawdzenia czy w liście punktów drogowych znajdują się wprowadzone wcześniej punkty drogi. Jeśli tak, z zakładki WPT wybrać pole 4 w celu ich skasowania.
- 1.3. Wybierając pole 2 wprowadzić współrzędne wybranych punktów drogi. Nazwy punktów powinny być zgodne z nazwą radiolatarni. Zapisać wprowadzone punkty drogi wybierając ikonkę Save (w prawym górnym rogu ekranu).
- Nacisnąć zakładkę RTE/TRK. Wybierając pole 2 stworzyć trasę o numerze 01, składającą się z punktów drogi znajdujących się w liście, zapisać stworzona trasę. (inst. str.57).
- 1.5. Zapisać namiary i odległości między punktami drogi obliczone przez odbiornik.
- 1.6. Wybrać pole 1 (Route list) zakładki RTE/TRK. Edytować stworzoną trasę, zatwierdzają klawiszem ENTER. Posługując się instrukcją str.56, opisać znaczenie ikon umieszczonych po prawej stroni ekranu.
- 1.7. Aktywować trasę.
- 1.8. Opisać informację, które w następstwie aktywowania trasy pojawiają się na ekranie i wyjaśnić, jakie znaczenia praktyczne mają one dla nawigatora.
- 1.9. Nacisną ikonkę STOP w celu dezaktywacji trasy.
- 2. Modyfikacja trasy.
  - 2.1. Ponownie edytować stworzoną trasę 01. Wykorzystując z ikonki z prawej strony, wejść do poziomu modyfikacji trasy. Pomiędzy punktem drogi 1 i 2 wstawić dodatkowy punkt drogi o współrzędnych φ=10°20,5΄N λ=000°00,0΄E. Zapisać zmiany.
  - 2.2. Posługując się tabelą terminów str.89 instrukcji firmowej wyjaśnić znaczenie parametru **XTE**.

## Stanowisko nr 6. FURUNO GP-80 systemu GPS z zewnętrznym odbiornikiem FURUNO GR-80 systemu DGPS

- 1. Nacisnąć klawisz WPT/RTE i wybrać 4.WAYPOINT LIST
  - a. Wprowadzić waypointy zgodnie ze wskazówkami zawartymi na dole ekranu (kursorem w prawo najechać na miejsce pozycji, za pomocą klawiatury wprowadzić współrzędne waypointu, kursorem w dół wybrać ikonę, zatwierdzić ENT, wpisać nazwę zatwierdzić ENTER) . Potwierdzić wprowadzenie wpt klawiszem ENT
  - b. Wyjść z menu przyciskiem MENU/ESC

#### 2. Wcisnąć WPT/RTE

- a. Wybrać **5.ROUTE PLANNING**
- b. Wybrać nr trasy (pierwszy wolny) zatwierdzić wybór klawiszem ENT
- c. Zgodnie z informacją na dole ekranu wprowadzić waypointy do trasy, wyjść klawiszem MENU/ESC
- d. Z okna *ROUTE LIST* spisać i wyjaśnić informacje dotyczące zaplanowanej trasy. Wyjść przyciskiem MENU/ESC

#### 3. Z Menu głównego wybrać 5.MANUAL CALCULATION

- a. Obliczyć namiar i odległość oraz czas podróży dla prędkości 10 kn dla dwóch dowolnych punktów z trasy. Wyjść z menu przyciskiem **MENU/ESC**.
- Wcisnąć GOTO i wybrać *4.ROUTE LIST*, wprowadzić nr własnej trasy i zatwierdzić ENTER
  - a. Nacisnąć klawisz DISPLAY/SEL i wybrać po kolei wszystkie ekrany (PLOTTER 1, PLOTTER 2, HIGHWAY, NAVIGATION DATA) i krótko je scharakteryzować
- 5. Funkcja Man Over Board
  - a. Zgodnie z informacjami z instrukcji strona 3-4 uruchomić alarm MOB
  - b. Zanotować zmiany na ekranach **NAVIGATION** i **DATA**
  - c. Wcisnąć GOTO, wybrać 5.CANCEL, zatwierdzić ENTER
- 6. Kasowanie trasy i punktów drogowych
  - a. Wcisnąć MENU/ESC, wybrać 3.ERASE TRACK/MARK, zaznaczyć ERASE MARK, potwierdzić ENTER
  - b. Wcisnąć klawisz WPT/RTE i wybrać opcję Waypoint List
  - c. Zaznaczyć dowolny waypoint i wcisnąć CLEAR, potwierdzić ENTER
  - d. Wykasować wszystkie waypointy

## Stanowisko nr 7. SIMRAD MX 610

- 1. Włączyć odbiornik
- 2. Projektowanie trasy
  - 2.1. Nacisnąć **MENU**, następnie zakładkę Wpt/Rte/Trk i zatwierdzić ENT. W zakładce Waypoints utworzyć nowe punkty drogi przy pomocy "New Waypoint…" (znajduje się na końcu kolumny Name).
  - 2.2. Nowe punkty drogi wprowadzić z tabeli poniżej

| 1. DZIWNÓW    | 2. DARŁOWO    | 3. ROZEWIE    | 4. HEL        |
|---------------|---------------|---------------|---------------|
| φ = 53°55' N  | φ = 54°27' N  | φ = 54°50' N  | φ = 54°36' N  |
| λ = 014°17' Ε | λ = 016°23' Ε | λ = 018°20' Ε | λ = 018°49' Ε |

- 3. Tworzenie trasy
  - 3.1. Przejdź do zakładki <u>Routes</u>, przy pomocy klawisza PAGE. W zakładce Routes utworzyć nową trasę przy pomocy "New Routes…" (znajduje się na końcu kolumny Name).
  - 3.2. Jako nazwę trasy wprowadź numer swojej grupy laboratoryjnej i potwierdź <u>Enterem</u> za pomocą wirtualnej klawiatury. Przy pomocy pokrętła podświetl główną tabelę i potwierdź ENT. Z tabeli punktów drogi wybrać wszystkie wprowadzone przez siebie waypointy.
  - 3.3. Po wprowadzeniu wszystkich punktów, wcisnąć klawisz CLR.
  - 3.4. Powróć do głównego ekranu
- 4. Uruchamianie trasy
  - 4.1. Wciśnij MENU. Przejdź do zakładki Goto i zatwierdź ENT.
  - 4.2. Wybierz swoją trasę, którą wcześniej stworzyłeś. Zatwierdź ENT.
  - 4.3. Wciśnij klawisz NAV. <u>Zapisz i wyjaśnij</u> wszystkie wyświetlone informacje na ekranie (instrukcja strona 40).
- 5. Uruchamianie funkcji Man Over Board.
  - 5.1. Aby uruchomić MOB przytrzymaj klawisz **MOB** przez 3 sekundy. Zapisz informacje wyświetlone na ekranie. Wciśnij klawisz **AIS.** Zapisz spostrzeżenia.

- 5.2. Aby zakończyć funkcje MOB wciśnij **MENU**, wybierz zakładkę "Cancel navigation" i potwierdź ENT.
- 6. Kasowanie punktów drogi i zaplanowanej trasy.
  - 6.1. Nacisnąć **MENU**, następnie zakładkę Wpt/Rte/Trk i zatwierdzić ENT. Za pomocą PAGE przejdź do zakładki Routes. Kliknij **Menu** i zaznacz **"Delate all"**
  - 6.2. Przejdź do zakładki Waypoints za pomocą klawisza **PAGE.** Kliknij przycisk Menu i zaznacz "Delete all".
- 7. Wyłączyć urządzenie.

### KARTA POMIAROWA

| Temat:           |        | Numer<br>ćwiczenia:            |
|------------------|--------|--------------------------------|
| Nazwisko i imię: | Grupa: | Data i podpis<br>prowadzącego: |
| Cel ćwiczenia:   |        |                                |
|                  |        |                                |
| Stanowisko 1.    |        |                                |
|                  |        |                                |
|                  |        |                                |
|                  |        |                                |
|                  |        |                                |
|                  |        |                                |
| Stanowisko 2.    |        |                                |
|                  |        |                                |
|                  |        |                                |
|                  |        |                                |
|                  |        |                                |
|                  |        |                                |

Stanowisko 3.

Stanowisko 4.

Stanowisko 5.

Stanowisko 6.

Stanowisko 7.

Pytanie 1:

Pytanie 2:

Odpowiedzi na pytania: